# **Azure Synapse Link Setup**

How to get data from D365 F&O though Dataverse and Fabric

Last update: September 2024 Version 2.2

### **Table of Content**

| 1 | Intro | duction                                                    | 3  |
|---|-------|------------------------------------------------------------|----|
|   | 1.1   | Architecture                                               | 3  |
|   | 1.2   | Implementation options comparison                          | 3  |
|   | 1.3   | Prerequisites (6)                                          | 4  |
|   | 1.4   | Microsoft Sources                                          | 6  |
| 2 | Setti | ng up Azure Resources                                      | 7  |
|   | 2.1   | Create a Data Lake Storage (Gen2) Account                  | 7  |
|   | 2.2   | Add Role Assignments to Data Lake Storage (Gen2) Account   | 9  |
|   | 2.3   | Create Synapse Workspace                                   | 11 |
|   | 2.4   | Assign the role of Synapse Administrator in Synapse Studio | 12 |
| 3 | Setti | ng up Azure Synapse Link                                   | 13 |
| 4 | Addi  | ng Custom Tables to the Azure Synapse Link                 | 16 |
| 5 | Setti | ng up Application for Metadata Connector                   | 18 |
|   | 5.1   | Register an app in Azure Active Directory                  | 18 |
|   | 5.2   | Add BI4Dynamics Application                                | 19 |

### 1 Introduction

### 1.1 Architecture

D365 Finance and Operations data is not available to external tools due to security and performance reasons. Microsoft is providing the following ETL process options (extract, transform, load) to get data out of D365:

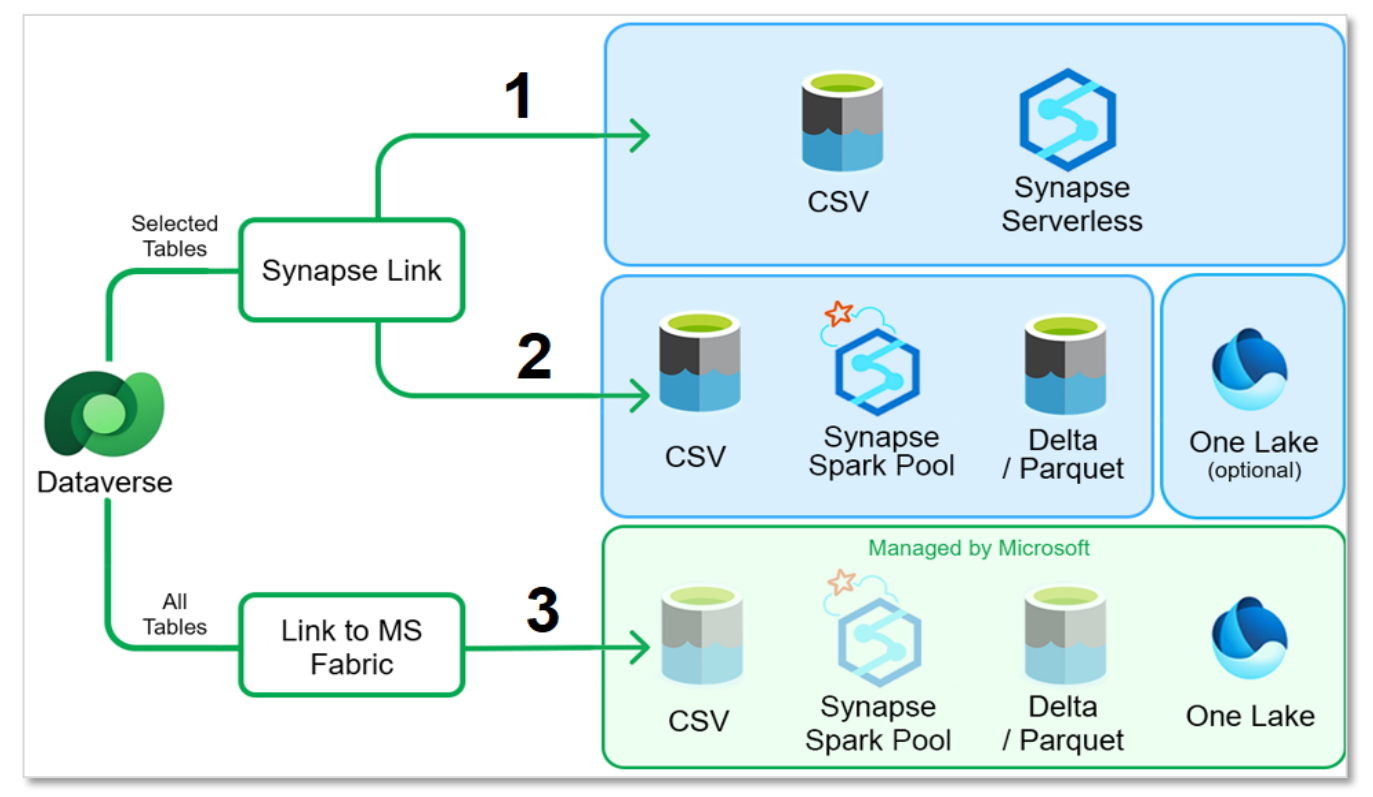

### **1.2** Implementation options comparison

| Option                              | Data Format                   | Installation & Management                                                                                      | Cost                                                                                                    | Latency                                                                                                    |
|-------------------------------------|-------------------------------|----------------------------------------------------------------------------------------------------|----------------------------------------------------------------------------------------------------|----------------------------------------------------------------------------------------------------|
| #1: Synapse link                    | CSV files                     | The customer manually<br>selects FO tables in Power<br>Apps.                                                   | The most economical<br>option is priced at 5\$ per<br>TB of<br>data processed.                                                                                               | Best latency among<br>available options. On-<br>Demand, delay up to 5<br>minutes.                          |
| #2: Synapse link<br>with Spark Pool | Delta / Parquet               | The customer manually<br>selects FO tables in Power<br>Apps.                                                   | Additional cost for<br>Synapse Spark Pool,<br>which is priced per hour.                                                                                                    | Higher latency due to Spark<br>conversion from CSV to<br>Delta/Parquet format.<br>Scheduled in 15 minutes. |
| #3: Link to MS<br>Fabric            | Delta / Parquet<br>in OneLake | All Dataverse tables are<br>selected by Microsoft, FO<br>tabkes have to be selected<br>manually in Power Apps. | The most expensive<br>option: costs 40\$ per<br>additional GB per month<br>for database storage in<br>Dataverse. Also, requires<br>Fabric Capacity during<br>the processing. | The highest latency due to<br>the conversion process to<br>One Lake. Scheduled in 60<br>minutes.           |

### 1.3 Prerequisites (6)

- 1. The DFO environment must be version 10.0.36 (PU 60) or higher
- 2. <u>The resources in Azure must be created in **the same region** as your DFO environment (not applicable for the latest versions of the DFO environment)</u>

The version and primary region can be checked under **Manage environment** in **LifeCycle Services** under **Environment Full Details**:

|   | Lifecycle Services 🛛 🗮 | > BI4Dynamics Demo (BI4DYNAMICS d.o.o.)                          |                                     |                      |
|---|------------------------|------------------------------------------------------------------|-------------------------------------|----------------------|
| d | emodfo                 |                                                                  |                                     |                      |
|   |                        | story V 'X' Notification list Software License ferms             |                                     |                      |
|   | Manage environment     | ENVIRONMENT DETAILS:                                             | ENVIRONMENT VERSION INFORMATION     | ENVIRONMENT FEATURES |
|   |                        | Environment ld dd59bf20-5ef0-4b7c-90a3-56f9625fb872              | Application release 10.0.38         | Commerce Manage      |
|   |                        | Deployed on 3/11/2024 2:48 PM                                    | Platform release PU62 (7.0.7120.53) |                      |
|   |                        | Deployed by Andrii Bondarenko (ab@bi4dynamics.com)               |                                     |                      |
|   |                        | Environment administrator Andrii Bondarenko (ab@bi4dynamics.com) |                                     |                      |
|   |                        | Latest activity ID 828e9c8b-4987-45c2-8baa-65461a25360d          |                                     |                      |
|   |                        | Environment Type Self-service                                    |                                     |                      |
|   |                        | Primary region North Europe                                      |                                     |                      |

3. SQL row version change tracking property enabled under the License configuration in DFO

Please note that it can be enabled only in the **maintenance mode** during non-working hours. Maintenance mode must be enabled in **LifeCycle Services** under **Environment Full Details.** Once it is done, navigate to the **Finance and Operations license configuration** and enable this property:

|   | Retail and Commerce          | > Inquiries                                                  |         | Finance and Operations                                                 |
|---|------------------------------|--------------------------------------------------------------|---------|------------------------------------------------------------------------|
|   | Sales and marketing          |                                                              | ==<br>۵ | ← Bave Options<br>Standard view ←                                      |
|   | Service management           | License configuration                                        | *       | License configuration                                                  |
| L | System administration        | Server configuration                                         |         | Configuration keys Configuration key groups                            |
|   | Tax                          | Batch group                                                  |         | <ul> <li>▶ ■ Retail</li> <li>▶ ✓ Sales and marketing series</li> </ul> |
|   | Time and attendance          | Active periods for batch jobs                                |         | Sales for EP                                                           |
|   | Transportation<br>management | Batch class configuration overrides<br>System job parameters |         | Sales order source document Sensor Data Intelligence Service Service   |
|   | Vendor collaboration         |                                                              |         | Sql row version change tracking                                        |

4. Dataverse Environment with Power Platform Integration Setup

By default, the environment is created, but it does not have Dataverse capacities enabled:

|                                                                                                    | Power Platform admin center |                         |                                                 |                                 |                          |           |         |
|----------------------------------------------------------------------------------------------------|-----------------------------|-------------------------|-------------------------------------------------|---------------------------------|--------------------------|-----------|---------|
| =                                                                                                    |                             | + New 🖔 Refresh 🗟 Recen | + New 🖒 Refresh 🗟 Recently deleted environments |                                 |                          |           |         |
| Home     Environments                                                                                                    |                             |                         |                                                 |                                 |                          |           |         |
| An <u>environments</u> An <u>environment</u> is a space to store, manage, and share your organization's business data, a |                             |                         | zation's business data, apps, chatbo            | ots, and flows. When an environ | ment is <u>managed</u> , |           |         |
| -\/-                                                                                                    | Advisor (Preview)           |                         |                                                 |                                 |                          |           |         |
| k                                                                                                    | Analytics 🗸 🗸               | Environment             |                                                 | Туре                            | State                    | Dataverse | Managed |
| 20                                                                                                    | Billing ~                   | demodfo                 |                                                 | Sandbox                         | Ready                    | No        | No      |

### To enable it, navigate to Power Platform Integration in LifeCycle Services and click on Setup:

| ^                                                                                                    | Power Platform Integration | Expand your environments capabilities through Power Platform integration. Unlock features such as Dual-write, add-ins and all the capabilities of Microsoft Dataverse. |  |  |  |
|----------------------------------------------------------------------------------------------------|----------------------------|----------------------------------------------------------------------------------------------------|--|--|--|
|                                                                                                    |                            | POWER PLATFORM ENVIRONMENT INFORMATION                                                                                                    |  |  |  |
| Environment name demodfo                                                                               |                            |                                                                                                    |  |  |  |
|                                                                                                    |                            | Environment Id fe5e5cc6-60b5-e69d-b193-07c926c38057                                                                                                    |  |  |  |
| Status Initial Power Platform environment created. Use the Setup button to add Dataverse capabilities. |                            |                                                                                                    |  |  |  |
|                                                                                                    |                            | Setup                                                                                                    |  |  |  |
|                                                                                                    |                            |                                                                                                    |  |  |  |
|                                                                                                    |                            | ENVIRONMENT ADD-INS                                                                                                    |  |  |  |
|                                                                                                    |                            | Power platform environment must be setup to install add-ins.                                                                                                    |  |  |  |

### Select the option **Dynamics 365 standard** and finish the setup:

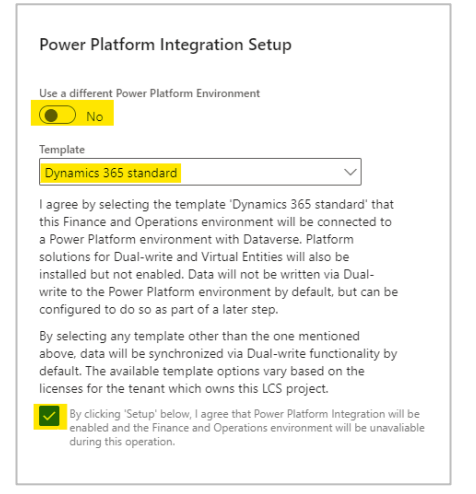

#### Once it is done, the setup should be completed, and the Environment URL should become available:

| ^ | Power Platform Integration | Expand your environments capabilities through Power Platform integration. Unlock features such as Dual-write, add-ins and all the capabilities of Microsoft Dataverse. |
|---|----------------------------|----------------------------------------------------------------------------------------------------|
|   |                            | POWER PLATFORM ENVIRONMENT INFORMATION                                                                                                    |
|   |                            | Environment name demodfo                                                                                                    |
|   |                            | Environment Id fe5e5cc6-60b5-e69d-b193-07c926c38057                                                                                                    |
|   |                            | Environment Uri https://operations-demodfo.crm4.dynamics.com/                                                                                                    |
|   |                            | Status Power Platform environment setup is complete. Features such as Dual-write, add-ins could be installed now.                                                      |
|   |                            | Setup Dual-write application                                                                                                    |
|   |                            | Dual-write application will finish installing data entity mappings and configure data for sync across to Microsoft Dataverse. Learn more                               |
|   |                            | ENVIRONMENT ADD-INS                                                                                                    |

### Also, the Dataverse property in the Power Platform admin center should change to Yes:

|     | Power Platform admin center |                                          |                                                                                                    |            |       |           |         |
|-----|-----------------------------|------------------------------------------|----------------------------------------------------------------------------------------------------|------------|-------|-----------|---------|
| =   |                             | + New 🖒 Refresh 🗟 Recei                  | ntly deleted en                                                                                                    | vironments |       |           |         |
| ណ៍  | Home Environments           |                                          |                                                                                                    |            |       |           |         |
| Ø   | Environments                | An <u>environment</u> is a space to stor | An environment is a space to store, manage, and share your organization's business data, apps, chatbots, and flows. When an environment is managed |            |       |           |         |
| -1/ | - Advisor (Preview)         | Environment                              |                                                                                                    | Turne      | State | Datavarsa | Managod |
| Ŀ   | Analytics $\checkmark$      | Linnoiment                               |                                                                                                    | Type       | State | Dataverse | Manageu |
|     | Billing V                   | demodfo                                  |                                                                                                    | Sandbox    | Ready | Yes       | No      |

### 5. Account with Dataverse system administrator security role in Dataverse

The System Administrator role is required to create Azure Synapse Link in Power Apps. Account role can be checked under **Settings > User** in the **Environment:** 

| E Power Platform admin o                                     | n center                                                                                                    |                                                     |  |  |  |  |
|--------------------------------------------------------------|----------------------------------------------------------------------------------------------------|-----------------------------------------------------|--|--|--|--|
| =                                                            | + Add user 🖒 Refresh 🖾 Manage users in Dynamics 365                                                                            | + Add user 🖒 Refresh 🖆 Manage users in Dynamics 365 |  |  |  |  |
| ☆ Home                                                       | Environments > demodfo > Settings > <b>Users</b>                                                                               |                                                     |  |  |  |  |
| A Environments                                               | Manage users so they can access data within their environment. This list includes users with disabled and enabled statuses. Le | arn more                                            |  |  |  |  |
| 小 Advisor (Preview)                                          | Looking for application users? Click here to go to the <u>app users list</u>                                                   |                                                     |  |  |  |  |
| 🗠 Analytics 🗸 🗸                                              | To validate user permissions for specific app(s), go to <u>app access checker</u> ,                                            |                                                     |  |  |  |  |
| 🔄 Billing 🗸 🗸                                                | ·                                                                                                    |                                                     |  |  |  |  |
| 💀 Resources 🗸 🗸                                              | Name ↑ Username Main pi                                                                                                    | hone                                                |  |  |  |  |
| Help + support                                               | Andrii Bondarenko ab@bi4dynamics.com                                                                                           |                                                     |  |  |  |  |
| Andrii Bondaren<br>User status: Enabled<br>Ø Run diagnostics | Andrii Bondarenko<br>User status: Enabled<br>P Run diagnostics C Refresh user ····                                             |                                                     |  |  |  |  |
| Summary                                                      |                                                                                                    |                                                     |  |  |  |  |
| User Name<br>ab@bi4dynamics.com                              |                                                                                                    |                                                     |  |  |  |  |
| Roles<br>System Administrator<br>Basic User<br>Manage roles  | Teams<br>operations-demodfo<br>Manage teams                                                                                    |                                                     |  |  |  |  |

### 6. <u>The account must be also:</u>

- Storage Blob Data Contributor and Owner of the Azure Storage Account
- Owner and Synapse Administrator of the Synapse Workspace
- Reader on the Resource Group

### 1.4 Microsoft Sources

<u>https://learn.microsoft.com/en-us/power-apps/maker/data-platform/azure-synapse-link-synapse</u> <u>https://learn.microsoft.com/en-us/power-apps/maker/data-platform/azure-synapse-link-select-fno-data</u>

### 2 Setting up Azure Resources

### 2.1 Create a Data Lake Storage (Gen2) Account

Create a new **Storage Account** in the BI4Dynamics resource group. Make sure that the Storage Account is in the same region as your **DFO Environment**:

| Home >                                  | Storage acco                                                        | iunts >                                                      |                                                                          |                                                         |                                           |                                                                                            |                                |
|-----------------------------------------|---------------------------------------------------------------------|--------------------------------------------------------------|--------------------------------------------------------------------------|---------------------------------------------------------|-------------------------------------------|--------------------------------------------------------------------------------------------|--------------------------------|
| Crea                                    | te a stor                                                           | age accou                                                    | int                                                                      |                                                         |                                           |                                                                                            |                                |
|                                         |                                                                     |                                                              |                                                                          |                                                         |                                           |                                                                                            |                                |
| Basics                                  | Advanced                                                            | Networking                                                   | Data protection                                                          | Encryption                                              | Tags                                      | Review                                                                                     |                                |
| Azure S<br>redund<br>Tables,<br>storage | torage is a Mice<br>ant. Azure Stora<br>The cost of you<br>accounts | rosoft-managed se<br>age includes Azure<br>r storage account | ervice providing cloud<br>Blobs (objects), Azure<br>depends on the usage | storage that is h<br>Data Lake Stora<br>and the options | iighly avail<br>ige Gen2, i<br>s you choc | able, secure, durable, scalab<br>Azure Files, Azure Queues, a<br>se below. Learn more abou | le, and<br>nd Azure<br>t Azure |
| Projec                                  | t details                                                           |                                                              |                                                                          |                                                         |                                           |                                                                                            |                                |
| Select t<br>manage                      | he subscription<br>e your storage a                                 | in which to create<br>account together v                     | the new storage acco<br>with other resources.                            | unt. Choose a n                                         | ew or exist                               | ing resource group to orga                                                                 | nize and                       |
| Subscri                                 | ption *                                                             |                                                              | Customers POC                                                            |                                                         |                                           |                                                                                            | ~                              |
|                                         |                                                                     |                                                              |                                                                          |                                                         |                                           |                                                                                            |                                |
|                                         | Resource group                                                      | o *                                                          | Create new                                                               |                                                         |                                           |                                                                                            | ~                              |
|                                         |                                                                     |                                                              |                                                                          |                                                         |                                           |                                                                                            |                                |
|                                         |                                                                     |                                                              |                                                                          |                                                         |                                           |                                                                                            |                                |
| Instan                                  | ce details                                                          |                                                              |                                                                          |                                                         |                                           |                                                                                            |                                |
| Storage                                 | account name                                                        | • *                                                          | bi4dynstorage                                                            |                                                         |                                           |                                                                                            |                                |
| Region                                  | •                                                                   |                                                              | (Europe) North Ev                                                        | rope                                                    |                                           |                                                                                            | $\sim$                         |
|                                         |                                                                     |                                                              | Deploy to an edge z                                                      | one                                                     |                                           |                                                                                            |                                |
| Perform                                 | nance 🕕 *                                                           |                                                              | Standard: Rec                                                            | ommended for i                                          | most scena                                | arios (general-purpose v2 a                                                                | count)                         |
|                                         |                                                                     |                                                              | O Premium: Rec                                                           | commended for s                                         | scenarios t                               | hat require low latency.                                                                   |                                |
| Redund                                  | lancy 🕕 *                                                           |                                                              | Locally-redundan                                                         | t storage (LRS)                                         |                                           |                                                                                            | $\sim$                         |
|                                         |                                                                     |                                                              |                                                                          |                                                         |                                           |                                                                                            |                                |
|                                         |                                                                     |                                                              |                                                                          |                                                         |                                           |                                                                                            |                                |
|                                         |                                                                     |                                                              |                                                                          |                                                         |                                           |                                                                                            |                                |
|                                         |                                                                     |                                                              |                                                                          |                                                         |                                           |                                                                                            |                                |
|                                         |                                                                     |                                                              |                                                                          |                                                         |                                           |                                                                                            |                                |
|                                         |                                                                     |                                                              |                                                                          |                                                         |                                           |                                                                                            |                                |
|                                         |                                                                     |                                                              |                                                                          |                                                         |                                           |                                                                                            |                                |
|                                         |                                                                     |                                                              |                                                                          |                                                         |                                           |                                                                                            |                                |
|                                         |                                                                     |                                                              |                                                                          |                                                         |                                           |                                                                                            |                                |
| Revie                                   | ww.                                                                 | < Pre                                                        | vious Next : A                                                           | Advanced >                                              |                                           |                                                                                            |                                |

Enable Hierarchical Namespace and select Hot Access Tier in the tab Advanced:

| Home > Storage accounts >                                                                                                    |                                                                                                    |  |  |
|----------------------------------------------------------------------------------------------------|----------------------------------------------------------------------------------------------------|--|--|
| Create a storage account                                                                                                    |                                                                                                    |  |  |
| Basics Advanced Networking Data protection Encryption Tags Review                                                              | Basics Advanced Networking Data protection Encryption Tags Review                                              |  |  |
| O Certain options have been disabled by default due to the combination of storage account performance, redundancy, and region. | Hierarchical Namespace                                                                                         |  |  |
| Security                                                                                                    | big data analytics workloads, and enables access control lists (ACLs) Learn more Enable hierarchical namespace |  |  |
| Configure security settings that impact your storage account.                                                                  |                                                                                                    |  |  |
| Require secure transfer for REST API                                                                                           | Access protocols                                                                                               |  |  |
| Allow enabling anonymous access on individual containers 🕤                                                                     | Blob and Data Lake Gen2 endpoints are provisioned by default Learn more                                        |  |  |
| Enable storage account key access 🕜 🛛 🧹                                                                                        | Enable SFTP (0)                                                                                                |  |  |
| Default to Microsoft Entra authorization in $\hfill the Azure portal \odot$                                                    | enable network the system vs U                                                                                 |  |  |
| Minimum TLS version () Version 1.2 V                                                                                           | Blob storage                                                                                                   |  |  |
| Permitted scope for copy operations         From any storage account         ✓                                                 | Allow cross-tenant replication ①                                                                               |  |  |
| Hierarchical Namespace                                                                                                    | <ul> <li>Cross-tenant replication and hierarchical namespace cannot be enabled<br/>simultaneously.</li> </ul>  |  |  |
| Hierarchical namespace, complemented by Data Lake Storage Gen2 endpoint, enables file and directory semantics, accelerates     | Access tier ①                                                                                                  |  |  |
| big data analytics workloads, and enables access control lists (ACLs) Learn more                                               | O Cool: Optimized for infrequently accessed data and backup scenarios                                          |  |  |
| Enable hierarchical namespace                                                                                                  |                                                                                                    |  |  |
|                                                                                                    | Azure Files                                                                                                    |  |  |
| Access protocols Blob and Data Lake Gen2 endpoints are provisioned by default Learn more                                       | Enable large file shares O                                                                                     |  |  |
| Review         < Previous         Next : Networking >                                                                          | Review <previous :="" networking="" next=""></previous>                                                        |  |  |

Under Networking keep the following selection, while **Recovery** settings can be unchecked:

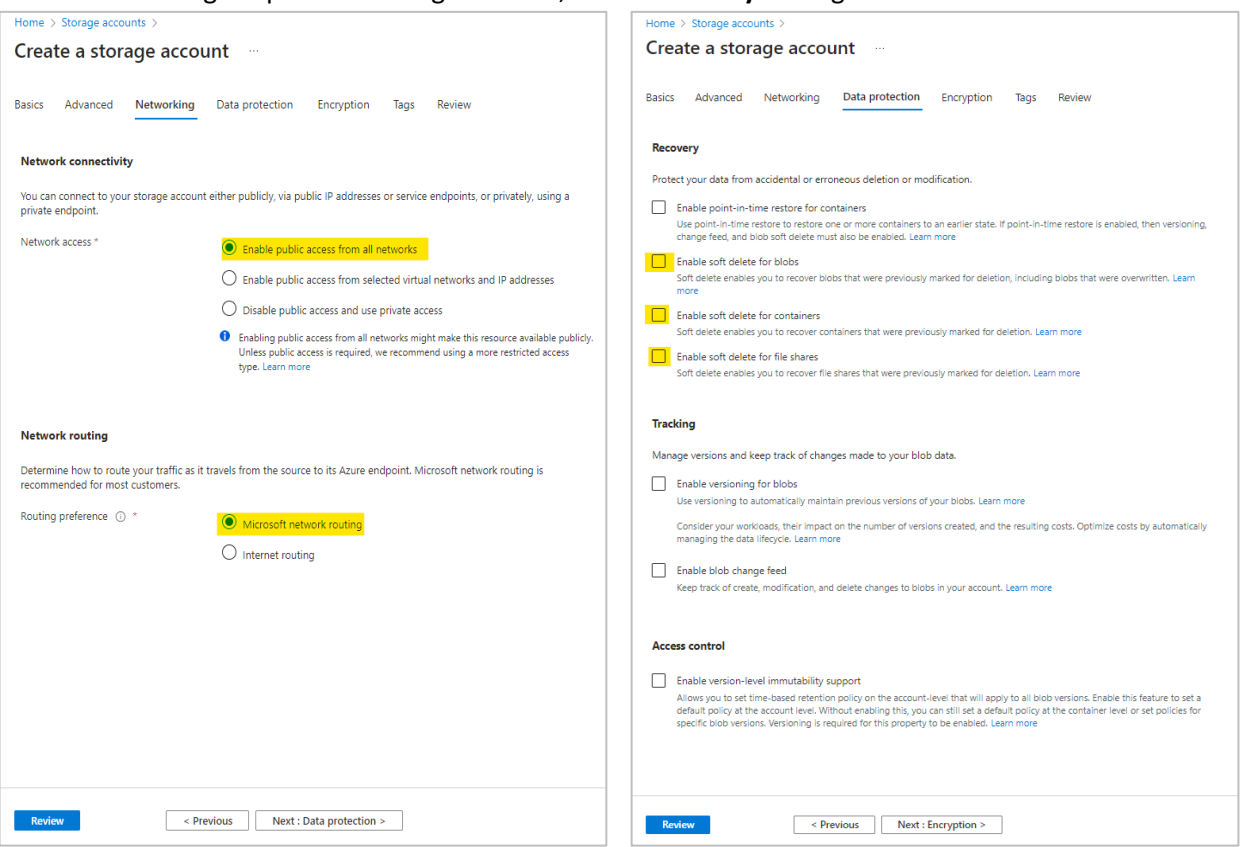

Under Encryption select **Microsoft-managed keys** and **Blobs and files only**. Under Review revise the properties and create a storage account:

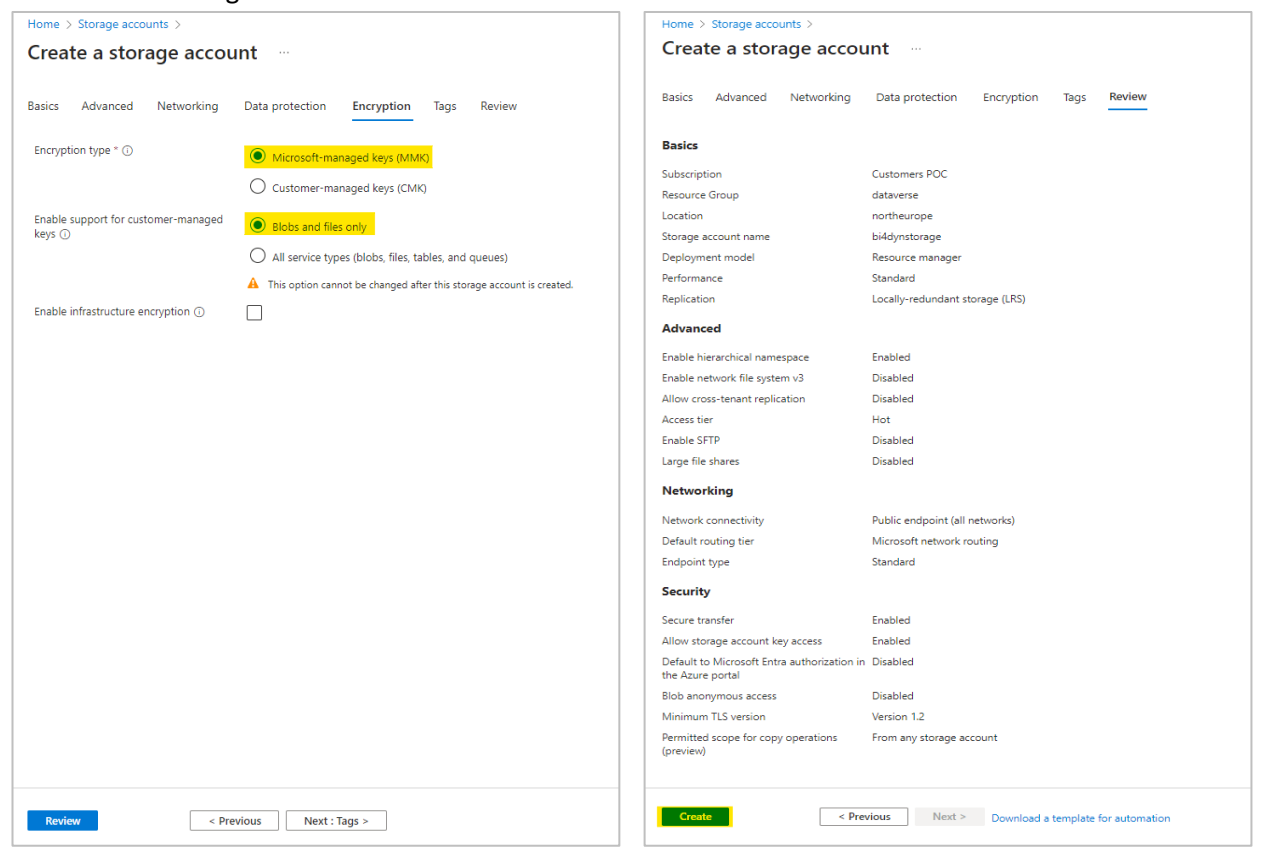

### 2.2 Add Role Assignments to Data Lake Storage (Gen2) Account

Once the resource is deployed, go to Storage Account:

| Home >                                   |                                                                             |                                                                                             |  |  |  |  |
|------------------------------------------|-----------------------------------------------------------------------------|---------------------------------------------------------------------------------------------|--|--|--|--|
| ♣ bi4dynstorage_1710232318142   Overview |                                                                             |                                                                                             |  |  |  |  |
| 🔎 Search «                               | 📋 Delete 🛇 Cancel 🏦 Redeploy 🞍 Download 🖒 F                                 | Refresh                                                                                     |  |  |  |  |
| 👶 Overview                               | Your deployment is complete                                                 |                                                                                             |  |  |  |  |
| Inputs                                   |                                                                             |                                                                                             |  |  |  |  |
| ≸⊟ Outputs                               | Deployment name: bi4dynstorage_1710232318142<br>Subscription: Customers POC | Start time: 3/12/2024, 9:32:00 AM<br>Correlation ID: 04e5c0eb-3c04-43a4-a4f6-4d1c84b3a616 👔 |  |  |  |  |
| 📄 Template                               | Resource group: dataverse                                                   | -                                                                                           |  |  |  |  |
|                                          | <ul> <li>Deployment details</li> </ul>                                      |                                                                                             |  |  |  |  |
|                                          | ∧ Next steps                                                                |                                                                                             |  |  |  |  |
|                                          | Go to resource                                                              |                                                                                             |  |  |  |  |
|                                          |                                                                             |                                                                                             |  |  |  |  |

### Under Access Control (IAM), select Add role assignment:

| Home > bi4dynstorage_1710232318142   Overview > bi4dynstorage                  |                                                                                                    |  |  |  |  |
|--------------------------------------------------------------------------------|----------------------------------------------------------------------------------------------------|--|--|--|--|
| A bi4dynstorage   Access Control (IAM)       ☆         Storage account       ★ |                                                                                                    |  |  |  |  |
|                                                                                | 🕂 Add 🗸 🞍 Download role assignments 🛛 Edit columns 🖒 Refresh 🛛 🗙 Remove 🗍 🔗 Feedback                                |  |  |  |  |
| Cverview                                                                       | Add role assignment                                                                                                 |  |  |  |  |
| Activity log                                                                   | Add co-administrator                                                                                                |  |  |  |  |
| 🗳 Tags                                                                         | My access                                                                                                    |  |  |  |  |
| ✗ Diagnose and solve problems                                                  | View my level of access to this resource.                                                                           |  |  |  |  |
| <sup>ମ</sup> ୍ପ Access Control (IAM)                                           | View my access                                                                                                    |  |  |  |  |
|                                                                                | Check access                                                                                                    |  |  |  |  |
| 🗲 Events                                                                       | Review the level of access a user, group, service principal, or managed identity has to this resource. Learn more 🗈 |  |  |  |  |
| Storage browser                                                                | Check access                                                                                                    |  |  |  |  |

Assign BI4Dynamics account with the role of **Storage Blob Data Contributor:** 

| Home > bi4dynstorage_1710232318142   Overview > bi4dynstorage   Access Control (IAM) >                                                  |  |  |
|----------------------------------------------------------------------------------------------------|--|--|
| Add role assignment                                                                                                    |  |  |
|                                                                                                    |  |  |
|                                                                                                    |  |  |
| Role Members Conditions Review + assign                                                                                                 |  |  |
| A role definition is a collection of permissions. You can use the built-in roles or you can create your own custom roles. Learn more of |  |  |
|                                                                                                    |  |  |
| Job function roles Privileged administrator roles                                                                                       |  |  |
| Grant access to Azure resources based on job function, such as the ability to create virtual machines.                                  |  |  |
|                                                                                                    |  |  |
| A Storage Blob Data Contributor X Type : All Category : All                                                                             |  |  |
| Name ↑↓ Description ↑↓                                                                                                    |  |  |
| Storage Blob Data Contributor Allows for read, write and delete access to Azure Storage blob containers and data                        |  |  |
| Showing 1 - 1 of 1 results.                                                                                                    |  |  |

### Specify the user with the option **Select members** and assign the role:

| Home > bi4dynstorage_ | Home > bi4dynstorage_1710232318142   Overview > bi4dynstorage   Access Control (IAM) > |                                      |      |   |  |  |  |
|-----------------------|----------------------------------------------------------------------------------------|--------------------------------------|------|---|--|--|--|
| Add role assig        | inment                                                                                 |                                      |      |   |  |  |  |
| 5                     |                                                                                        |                                      |      |   |  |  |  |
| Role Members C        | conditions Review + assign                                                             |                                      |      |   |  |  |  |
|                       |                                                                                        |                                      |      |   |  |  |  |
| Selected role         | Storage Blob Data Contributor                                                          |                                      |      |   |  |  |  |
| Assign access to      | <ul> <li>User, group, or service principal</li> </ul>                                  |                                      |      |   |  |  |  |
| 2                     | Managed identity                                                                       |                                      |      |   |  |  |  |
| Members               | + Select members                                                                       |                                      |      |   |  |  |  |
| members               | - Select memoers                                                                       |                                      |      |   |  |  |  |
|                       | Name                                                                                   | Object ID                            | Туре |   |  |  |  |
|                       | Andrii Bondarenko                                                                      | 4f9c241b-2c27-41fb-a861-54052d0f4cd1 | User | 1 |  |  |  |
| Description           | Ontional                                                                               |                                      |      |   |  |  |  |
|                       | Optional                                                                               |                                      |      |   |  |  |  |
|                       |                                                                                        |                                      |      |   |  |  |  |
|                       | ·                                                                                      |                                      |      |   |  |  |  |

Two roles cannot be assigned at the same time in Azure Portal. That is why similar actions should be performed for the role of **Owner**:

| Home > bi4dynstorage_1710232318142   Overview > bi4dynstorage   Access Control (IAM) >                                                 |
|----------------------------------------------------------------------------------------------------|
| Add role assignment                                                                                                    |
|                                                                                                    |
| Role Members Conditions Review + assign                                                                                                |
| A role definition is a collection of permissions. You can use the built-in roles or you can create your own custom roles. Learn more 🗈 |
| Job function roles Privileged administrator roles                                                                                      |
| Grant privileged administrator access, such as the ability to assign roles to other users.                                             |
| ▲ Can a job function role with less access be used instead?                                                                            |
| Sowner Yipe : All Category : All                                                                                                    |
| Name 1 Description 1                                                                                                    |
| Owner Grants full access to manage all resources, including the ability to assign roles in Azure RBAC.                                 |
| Showing 1 - 1 of 1 results.                                                                                                    |

### Once the role is selected, add the user:

| Home > bi4dynstorage_1710232318142   Overview > bi4dynstorage   Access Control (IAM) > |                                                       |                                      |      |   |  |
|----------------------------------------------------------------------------------------|-------------------------------------------------------|--------------------------------------|------|---|--|
| Add role assig                                                                         | nment                                                 |                                      |      |   |  |
| 5                                                                                      |                                                       |                                      |      |   |  |
|                                                                                        |                                                       |                                      |      |   |  |
| Role Members Co                                                                        | onditions Review + assign                             |                                      |      |   |  |
| 6 L . L .                                                                              | <u> </u>                                              |                                      |      |   |  |
| Selected role                                                                          | Owner                                                 |                                      |      |   |  |
| Assign access to                                                                       | <ul> <li>User, group, or service principal</li> </ul> |                                      |      |   |  |
|                                                                                        | O Managed identity                                    |                                      |      |   |  |
| Members                                                                                | + Select members                                      |                                      |      |   |  |
|                                                                                        |                                                       |                                      |      |   |  |
|                                                                                        | Name                                                  | Object ID                            | Туре |   |  |
|                                                                                        | Andrii Bondarenko                                     | 4f9c241b-2c27-41fb-a861-54052d0f4cd1 | User | Ĩ |  |
| <b>D</b> 1.4                                                                           |                                                       |                                      |      |   |  |
| Description                                                                            | Optional                                              |                                      |      |   |  |
|                                                                                        |                                                       |                                      |      |   |  |
|                                                                                        |                                                       |                                      |      |   |  |

To assign the role of **Owner** conditions should be specified. As the user will not be assigning any additional roles for the resource, the second or third option can be used to avoid creating specific conditions for the role:

| Home > bi4dynstorage_1710232318142   Overview > bi4dynstorage   Access Control (IAM) > |                                                                                                    |  |  |  |  |
|----------------------------------------------------------------------------------------|----------------------------------------------------------------------------------------------------|--|--|--|--|
| Add role assig                                                                         | Add role assignment                                                                                 |  |  |  |  |
|                                                                                        |                                                                                                    |  |  |  |  |
|                                                                                        |                                                                                                    |  |  |  |  |
| Role Members C                                                                         | Conditions Review + assign                                                                          |  |  |  |  |
| 6                                                                                      |                                                                                                    |  |  |  |  |
| Selected role                                                                          | Owner                                                                                               |  |  |  |  |
| What user can do                                                                       | Allow user to only assign selected roles to selected principals (fewer privileges)                  |  |  |  |  |
|                                                                                        | Allow user to assign all roles except privileged administrator roles Owner, UAA, RBAC (Recommended) |  |  |  |  |
|                                                                                        | Allow user to assign all roles (highly privileged) ①                                                |  |  |  |  |
| Condition ()                                                                           |                                                                                                    |  |  |  |  |
| condition ()                                                                           |                                                                                                    |  |  |  |  |
|                                                                                        | Preconfigured (All roles except privilege built-in roles)                                           |  |  |  |  |
|                                                                                        | Exclude roles:                                                                                      |  |  |  |  |
|                                                                                        | Owner, User Access Administrator, Role Based Access Control Administrator                           |  |  |  |  |

### 2.3 Create Synapse Workspace

Create a new **Synapse Workspace** in the same resource group and region as your **Dataverse Environment**. Under **Select Data Lake Storage (Gen2) Account**, select the **account** created in a previous step and specify a new file system name as **bi4dcontainer**. In the tab **Security**, create a password for the **SQL Server admin login** and save it.

| Home > Azure Synapse Analytics >                                                                                                    | Home >                                                                                                    |
|----------------------------------------------------------------------------------------------------|----------------------------------------------------------------------------------------------------|
| Create Synapse workspace                                                                                                    | Create Synapse workspace                                                                                                    |
|                                                                                                    |                                                                                                    |
| * Parice * County Networking Tage Pavian + crosts                                                                                                    | *Daries *Consulty Methandrine Teas Darieus escale                                                                                                    |
| - Basics - Security inetworking lags Review + create                                                                                                    | "Basics "Security Networking lags Review + create                                                                                                    |
| Create a Synapse workspace to develop an enterprise analytics solution in just a few clicks.                                                                                                    | Configure security options for your workspace.                                                                                                    |
| Project details                                                                                                    | Authentication                                                                                                    |
| Select the subscription to manage deployed resources and costs. Use resource groups like folders to organize and manage all<br>of your resources.                                                                                                    | Choose the authentication method for access to workspace resources such as SQL pools. The authentication method can be changed later on. Learn more the                                                                                                    |
| Subscription * ① Customers POC ✓                                                                                                    | Authentication method ① Use both local and Microsoft Entra ID authentication                                                                                                    |
| Resource group * 0 dataverse V                                                                                                    | Use only Microsoft Entra ID authentication                                                                                                    |
| Create new                                                                                                    | SQL Server admin login * ① sqladminuser                                                                                                    |
| Managed resource group ③ Enter managed resource group name                                                                                                    | SQL Password ()                                                                                                    |
| Workspace details                                                                                                    | Confirm password                                                                                                    |
| Name your workspace, select a location, and choose a primary Data Lake Storage Gen2 file system to serve as the default<br>location for logs and job output.                                                                                                    | System assigned managed identity permission                                                                                                    |
| Workspace name * bi4dynsynapse <                                                                                                    | Select to grant the workspace network access to the Data Lake Storage Gen2 account using the workspace system identity.<br>Learn more d                                                                                                    |
| Region * North Europe ~                                                                                                    | Allow natural accorr to Data Lake Storang Gan? account                                                                                                    |
| Select Data Lake Storage Gen2 * ①                                                                                                    | <ul> <li>Allow network access to bail axe storage certic account.</li> <li>The selected bata Lake Storage Certic account does not restrict network access using any network access rules, or you selected a storage account manually via URL under Basics tab. Learn more of</li> </ul> |
| Account name * () bi/daynstorage  Create new                                                                                                    | Workspace encryption                                                                                                    |
| File system name * (New) b4dcontainer.                                                                                                    | ▲ Double encryption configuration cannot be changed after opting into using a customer-managed key at the time of workspace creation.                                                                                                    |
| We will automatically grant the workspace identity data access to the specified Data Lake Storage Ger2 account, using the <u>Storage Bob Data</u> <u>Contribution</u> role to enable other users to use this storage account after you create your workspace, perform there tasks. <ul> <li>Assign other users the appropriate <u>Storage Bob Data</u> <u>Storage</u> <u>Bob Data</u> <u>Storage</u> <u>Bob Data</u> <u>Storage</u> <u>Bob Data</u> <u>Contributor</u> role on the storage <u>Bob Data</u> <u>Contributor</u> role on the storage <u>Bob Data</u> <u>Contributor</u> role on the storage <u>Bob Data</u> <u>Contributor</u> role on the storage <u>Bob Data</u></li> </ul> | Choose to encrypt all data at rest in the workspace with a key managed by you (outsomer-managed key). This will provide double encryption with encryption at the infrastructure layer that uses platform-managed keys. Learn more of Double encryption using a customer-                |
| Review + create < Previous Next: Security >                                                                                                    | Review + create < Previous Next: Networking >                                                                                                    |

### Under the properties on the Networking tab, select the option Allow connections from all IP addresses.

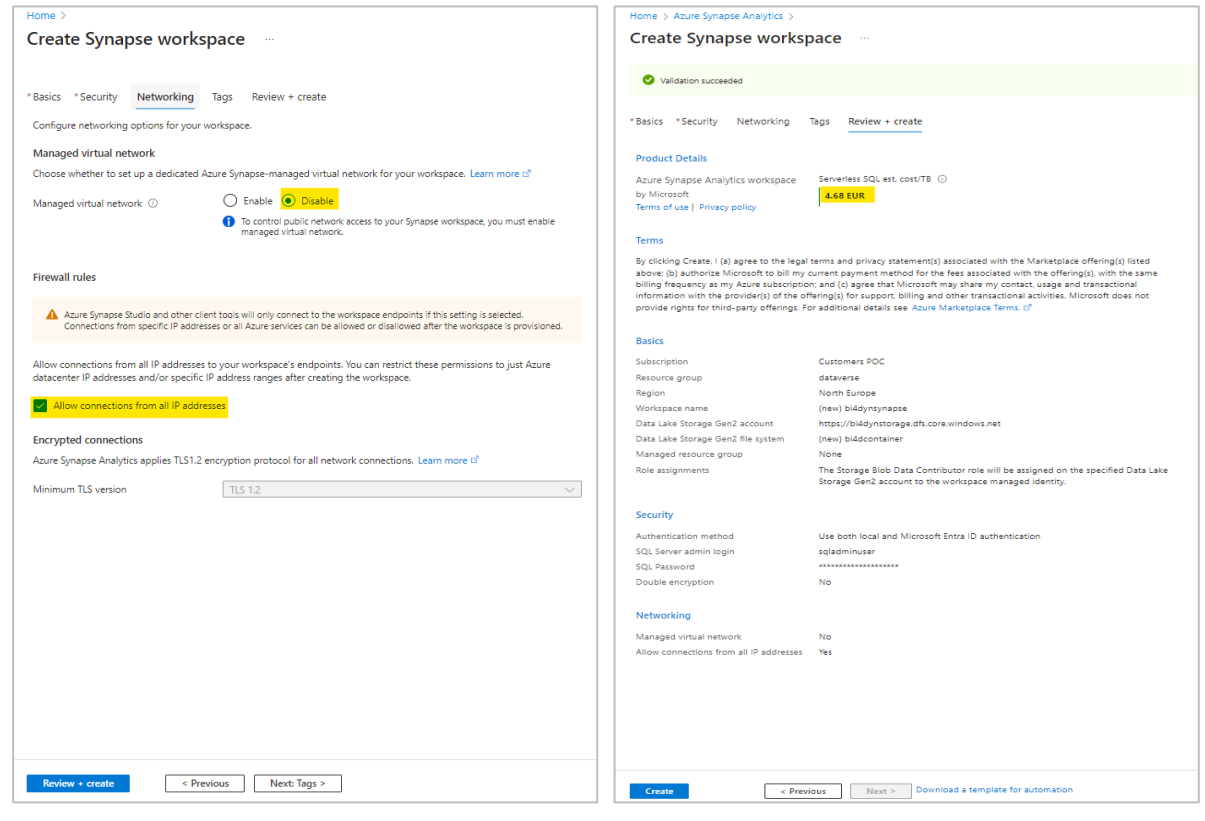

### 2.4 Assign the role of Synapse Administrator in Synapse Studio

Navigate to Overview of Synapse Workspace and open Synapse Studio:

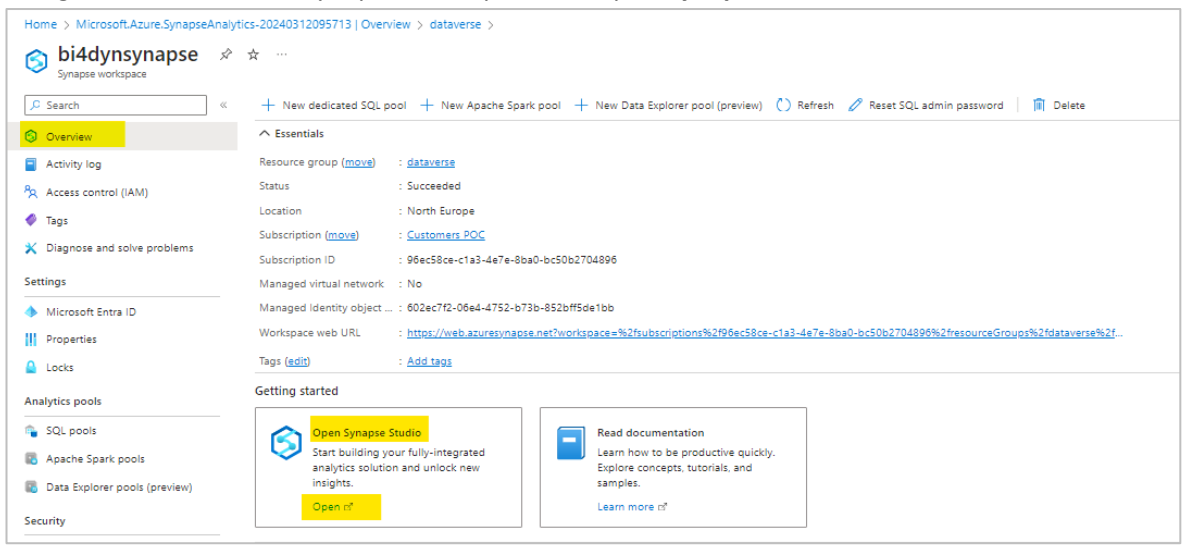

Synapse Studio will open in a separate window. Navigate to the tab Manage on the left side of the screen:

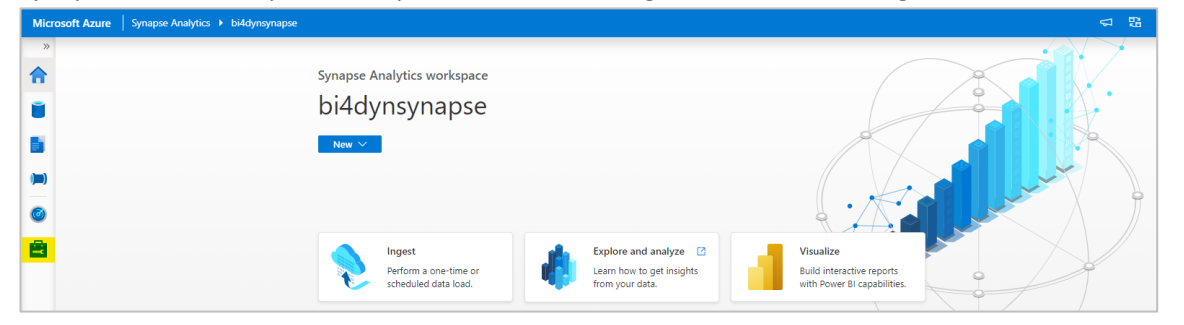

#### Select Access Control and click on Add:

| Micr     | osoft Azure   Synapse Analytics                                                                  | bi4dynsynapse                                                                                                    |                                      |                       | <7 % Q ⊗  |  |  |  |
|----------|--------------------------------------------------------------------------------------------------|----------------------------------------------------------------------------------------------------|--------------------------------------|-----------------------|-----------|--|--|--|
| *        | 🛇 Synapse live 🗸 🖌 Validate all 🖞 Publish all                                                    |                                                                                                    |                                      |                       |           |  |  |  |
| <b>a</b> | « Analytics pools                                                                                | Access control Grant others access to this workspace by assigning roles to users, groups, and/or service principals. Learn more 🖸                                                                                                    |                                      |                       |           |  |  |  |
|          | <ul> <li>SQL pools</li> <li>Apache Spark pools</li> <li>Data Explorer pools (preview)</li> </ul> | + Add C Refresh B Remove access           Filter by name         Type : Serv           Showing 1 - 1 of 2 role assignments at all scopes in the service of the service of the service o | ice Principal Role : All Scope : All |                       |           |  |  |  |
|          | External connections                                                                             | Name ↑↓                                                                                                    | Туре                                 | Role                  | Scope     |  |  |  |
| -        | <ul> <li>Microsoft Purview</li> </ul>                                                            | Synapse Administrator 💿                                                                                                    |                                      |                       |           |  |  |  |
|          | Integration                                                                                      | bi4dynsynapse                                                                                                    | Service Principal                    | Synapse Administrator | Workspace |  |  |  |
|          | Triggers     Triggers     Security     Access control                                            |                                                                                                    |                                      |                       |           |  |  |  |

Select the roles of Synapse Administrator and specify the user:

| Add role assignment                                                                                                  |
|----------------------------------------------------------------------------------------------------|
| Frant others access to this workspace by assigning roles to users, groups, and/or service principals.<br>earn more 🖸 |
| Scope * ①<br>Workspace Workspace item                                                                                |
| tole * <sup>(i)</sup> Synapse Administrator                                                                          |
| select user * ①                                                                                                    |
| ♀ Search by name or email address                                                                                    |
| ielected user(s), group(s), or service principal(s)                                                                  |
| AB Andrii Bondarenko<br>ab © bi4dynamics.com Remove                                                                  |

Azure Synapse Link Setup, (c) BI4Dynamics UK 2024

### 3 Setting up Azure Synapse Link

### Navigate to **Power Apps** and select **Azure Synapse Link**.

|     | Power Apps         | ₽ Search                                                                                       |
|-----|--------------------|------------------------------------------------------------------------------------------------|
| =   |                    | + New link ← Import from solution 🕐 Refresh                                                    |
| ିର  | Home               | Azure Synapse Link for Dataverse                                                               |
| +   | Create             |                                                                                                |
|     | Learn              |                                                                                                |
| B   | Apps               | $\bigcirc$ $\rightarrow$ $\bigcirc$                                                            |
| ⊞   | Tables             |                                                                                                |
| oro | Flows              | You have not linked the Dataverse environment to Azure Synapse Analytics.                      |
| C   | Azure Synapse Link | Before you can export, link the Dataverse environment to an Azure Synapse Analytics workspace. |
| 8   | Solutions          | New link                                                                                       |
|     | More               |                                                                                                |
| 7   | Power Platform     |                                                                                                |

### Set up a new link with the resources created in the previous chapter and click on Next:

| New link                                                 | ×                                                                                                    |
|----------------------------------------------------------|----------------------------------------------------------------------------------------------------|
| • Select Azure resource<br>biddynstorage<br>• Add Tables | Select Azure resource         Select Azure source         Select the storage account and Azure Synapse workspace that you want link to the Dataverse environment. The storage account and Azure Synapse workspace in the Azure geography: Europe         Comment is located in: North Europe within the Azure geography: Europe         Comment operamance, we recommend attaching your Azure resource within the same region, preferably in one of the following location(s) in the Azure geography as your Dataverse environment: Europe. For more details on Azure geographies (attaches)         Comment to your Azure Synapse Analytics workspace []         Subcription "         Network Synapse Interpretation (Company)         Comment acure Spnapse Interpretation (Company)         Subcription "         PaterensSynapseLink         Consert to your storage Sonichip 1         Subcription "         Subcription Policy with Managed Service Identity!         Aprint finking the Dataverse environment to adultake, you are granting the Azure Synapse Link service additional roles to your storage account. By using the Zure Synapse Link service additional roles to your storage account. By using the Sarvise Interprete Manage Interprete Manage Interpret Interprete Manage Interprete Manage Inte |
|                                                          | Back Next Cancel                                                                                                    |

By default, only tables from Dataverse are available. Extend the option **Advanced** under the Dataverse and check the boxes on **Show advanced configuration settings** and **Enable Incremental Update Folder Structure**:

| New link                         |                            |                                                                                                    |                                                                                                    | × |
|----------------------------------|----------------------------|----------------------------------------------------------------------------------------------------|----------------------------------------------------------------------------------------------------|---|
| Dataverse<br>0 of 446 selected ① | Add Tal<br>Select th<br>Ad | oles<br>e tables that you want to export. Or<br>vanced<br>Show advanced configuration s<br>Enable Incremental Update Fold<br>Time Interval (in minutes) ① | nly tables enabled for change tracking will be visible in the list below.<br>ettings<br>der Sructure <sup>(</sup> ) |   |
|                                  | Filter b                   | y keyword                                                                                                    | م                                                                                                    | , |
|                                  |                            |                                                                                                    |                                                                                                    |   |
|                                  | 0                          | Table ↑                                                                                                    | Name                                                                                                    |   |
|                                  | 0                          | Account                                                                                                    | account                                                                                                    |   |
|                                  | 0                          | Account KPI Item                                                                                                    | msdyn_accountkpiitem                                                                                                |   |
|                                  | 0                          | Accountleads                                                                                                    | accountieads                                                                                                    |   |
|                                  | 0                          | Action Card                                                                                                    | actioncard                                                                                                    |   |
|                                  | 0                          | Action Card Usage                                                                                                    | msdyn_actioncardactionstat                                                                                          |   |
|                                  | 0                          | Activity                                                                                                    | activitypointer                                                                                                    |   |
|                                  | 0                          | Activity File Attachment                                                                                                    | activityfileattachment                                                                                              |   |
|                                  | 0                          | Activity Party                                                                                                    | activityparty                                                                                                    |   |
|                                  | 0                          | Adaptive Card Configuration                                                                                                    | msdyn_adaptivecardconfiguration                                                                                     |   |
|                                  | 0                          | Adx_invitation_invitecontacts                                                                                                    | adx_invitation_invitecontacts                                                                                       |   |
|                                  | 0                          | Adx_invitation_mspp_webrole_powerpa<br>gecomponent                                                                                                    | adx_invitation_mspp_webrole_powerpagecomponent                                                                      |   |
|                                  | 0                          | Adx_invitation_redeemedcontacts                                                                                                    | adx_invitation_redeemedcontacts                                                                                     |   |
|                                  | 0                          | Adx_kbarticle_kbarticle                                                                                                    | adx_kbarticle_kbarticle                                                                                             |   |
|                                  | 0                          | Agent Status history                                                                                                    | msdyn_agentstatushistory                                                                                            |   |
|                                  | 0                          | AI Plugin Conversation Starter                                                                                                    | aipluginconversationstarter                                                                                         |   |
|                                  | ~                          | AL Plugin Conversation Starter                                                                                                    |                                                                                                    | * |

### Once boxes are checked, the tab on the D365 Finance & Operations tables will be visible:

| New link                                          |                                                                                                    | × |
|---------------------------------------------------|----------------------------------------------------------------------------------------------------|---|
| Dataverse<br>0 of 446 selected ①                  | Add Tables                                                                                                    | A |
| D365 Finance & Operations<br>0 of 2951 selected ① | Select the tables that you want to export. Only tables enabled for change tracking will be visible in the list below. |   |
|                                                   | Show advanced configuration settings Enable Incremental Update Folder Structure ①                                     |   |
|                                                   | Time Interval (in minutes) ① 60                                                                                       |   |

### Click on this option to select the tables from D365 Finance & Operations:

| New link                                                                                                    |                   |               |             |           | × |  |
|----------------------------------------------------------------------------------------------------|-------------------|---------------|-------------|-----------|---|--|
| Dataverse<br>0 of 446 selected ①                                                                                                    | Add Tables        |               |             |           | Â |  |
| D365 Finance & Operations         Select the tables that you want to export. Only tables enabled for change tracking will be visible in the list below.           0 of 2951 selected ①           Advanced |                   |               |             |           |   |  |
|                                                                                                    | Filter by keyword |               |             |           | ٩ |  |
|                                                                                                    |                   | Name          | Append only | Partition |   |  |
|                                                                                                    | 0 1099 fields     | Tax1099Fields |             | Month 🗸   |   |  |

Copy the tables for export under D365 Finance & Operations from the attached list: List of Tables

These tables are used by BI4Dynamics solution to recreate the standard model in our Data Warehouse. In total, **up to 220 tables** should be selected from the solution (some tables might not be available in newer versions of FO).

Leave the columns **Append Only** and **Partition** under the default setup as they will be automatically updated. **Append only** will be **checked** and **Partition** will be changed to **Year** for the FO tables right after creating the link.

| New link                         |                                    |                                          |                                 |                                | ×              |
|----------------------------------|------------------------------------|------------------------------------------|---------------------------------|--------------------------------|----------------|
| Dataverse<br>0 of 446 selected ① | Add Tables                         |                                          |                                 |                                | Î              |
| D365 Finance & Operations        | Select the tables that you want to | o export. Only tables enabled for change | tracking will be visible in the | list below.                    |                |
|                                  |                                    |                                          |                                 |                                |                |
|                                  | ASSEIBOOK, ASSEIBOOKTABLE          | E, ASSETCONDITION, ASSETDERBOON, AS      | SETDERBOOKTRANS, ASSET          | NOOP, ASSETLEDGER, ASSETLENDIN | o, Asserbocano |
|                                  | Cable î                            | Name                                     | Append only                     | Partition                      |                |
|                                  | Addresses                          | LogisticsPostalAddress                   |                                 | Month 🗸                        |                |
|                                  | Assortment                         | RetailAssortmentTable                    |                                 | Month 🗸                        |                |

### Once the selection is saved, the Initial synchronization will start:

| Azure Synapse Link for Dataverse > |                        |                            |                      |       |           |               |               |  |  |  |
|------------------------------------|------------------------|----------------------------|----------------------|-------|-----------|---------------|---------------|--|--|--|
| Tables Details Disc                | over hub               |                            |                      |       |           |               |               |  |  |  |
| Table 1                            | Name                   | Superstatus                | Last synchronized on | Count | Partition | Entity source | Fabric status |  |  |  |
| able                               | Name                   | Sync status                | East synchronized on | count | Partition | charge source | rabite status |  |  |  |
| Addresses                          | logisticspostaladdress | O Initial sync in progress |                      | -     | Year      | FnOTables     | Not created   |  |  |  |

#### When the synchronization is completed, the status should change to Active:

| Azure Synapse Link for Dataverse > |                        |             |                        |       |             |           |               |  |  |
|------------------------------------|------------------------|-------------|------------------------|-------|-------------|-----------|---------------|--|--|
| Tables Details Disc                | over hub               |             |                        |       |             |           |               |  |  |
|                                    |                        |             |                        |       |             |           |               |  |  |
| Table ↑                            | Name                   | Sync status | Last synchronized on   | Count | Append only | Partition | Entity source |  |  |
| Addresses                          | logisticspostaladdress | ⊘ Active    | 2/27/2024, 10:28:52 AM | 1503  | Yes         | Year      | FnOTables     |  |  |

#### If the synchronization fails, you will see the following icon on Sync status:

| Azure Synapse Link for Dataverse > bi4dynamicsstorageacc |                        |             |                        |       |             |           |               |  |  |  |
|----------------------------------------------------------|------------------------|-------------|------------------------|-------|-------------|-----------|---------------|--|--|--|
| Tables Details Disco                                     | over hub               |             |                        |       |             |           |               |  |  |  |
| Table 1                                                  | Name                   | Sync status | Last synchronized on   | Count | Append only | Partition | Entity source |  |  |  |
| Addresses                                                | logisticspostaladdress | C Error     | 2/27/2024, 10:28:52 AM | 1503  | Yes         | Year      | FnOTables     |  |  |  |

#### For the error details click on the icon. The detailed Error message will be shown:

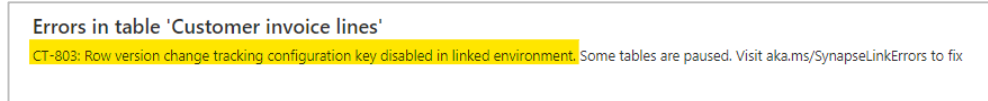

For more details on the error message and its resolution, the following link can be used: <u>https://learn.microsoft.com/en-us/power-apps/maker/data-platform/azure-synapse-link-troubleshooting-guide</u>

### 4 Adding Custom Tables to the Azure Synapse Link

Custom FO tables are not visible by default in Azure Synapse Link. Based on the official Microsoft documentation, custom tables require row version change tracking enabled manually:

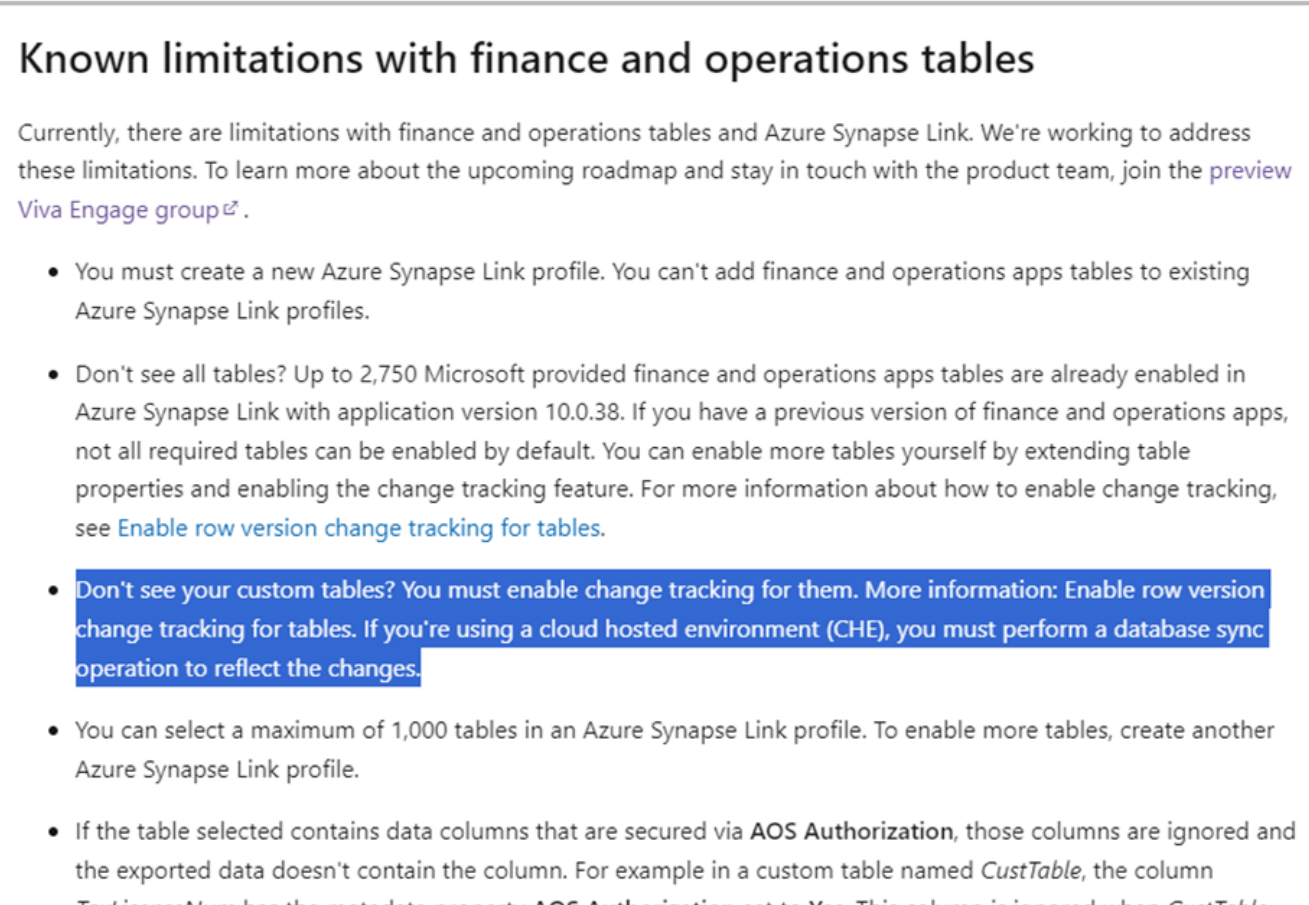

*TaxLicenseNum* has the metadata property AOS Authorization set to Yes. This column is ignored when *CustTable* data is exported with Azure Synapse Link.

In particular, the property Allow Row Version Change Tracking of the table has to be changed to Yes:

## Enable row version change tracking for tables

To enable row version change tracking for a table, set the Allow Row Version Change Tracking property of the table to Yes. The table then gets a new system field of the rowversion type that's named SysRowVersion.

### () Note

Before version 10.0.34, while row version change tracking functionality was in preview, the row version column was named **SysRowVersionNumber**. In version 10.0.34, the **SysRowVersionNumber** column was replaced with a new **SysRowVersion** column. The **SysRowVersionNumber** column is now obsolete. In version 10.0.39, it's removed from the metadata of out-of-box tables. Don't make any dependencies for the **SysRowVersionNumber** column. If your code has a dependency on the older SysRowVersionNumber column, you are required to remove the dependency and test 10.0.39 in your sandbox environment before upgrading your production instance to 10.0.39.

The change is made in the table metadata accessed through Visual Studio. The developer team or Microsoft partner should be engaged.

| Properties                    | - # ×                              |
|-------------------------------|------------------------------------|
| Table CustTable               | -                                  |
|                               |                                    |
| Abstract                      | No                                 |
| AllowArchival                 | No                                 |
| AllowChangeTracking           | Yes                                |
| AllowOverride                 | No                                 |
| AllowRetention                | No                                 |
| AllowRowVersionChangeTrack    | in Yes                             |
| AosAuthorization              | None                               |
| CacheLookup                   | Found                              |
| ClusteredIndex                | AccountIdx                         |
| ConfigurationKey              | LedgerBasic                        |
| CountryRegionCodes            |                                    |
| CountryRegionContextField     |                                    |
| CreatedBy                     | No                                 |
| CreatedDateTime               | Yes                                |
| CreatedTransactionId          | No                                 |
| CreateRecidIndex              | Yes                                |
| DataSharingType               | Duplicate                          |
| Declaration                   | public class CustTable extends con |
| DeveloperDocumentation        | @SYS125115                         |
| DisableDatabaseLogging        | No                                 |
| DisableLockEscalation         | No                                 |
| Durability                    | SchemaAndData                      |
| EntityRelationshipType        | Entity                             |
| Extends                       |                                    |
| FormRef                       | *                                  |
| AllowRowVersionChangeTracking | ng<br>J                            |

Please note that Synapse Link does not currently support derived columns in the FO tables. To get the data from a derived column, the base table for this column needs to be additionally selected in Azure Synapse Link:

Table inheritance and derived tables are concepts in finance and operations apps. When choosing a derived table
from finance and operations apps, fields from the corresponding base table currently aren't included. For example,
if you choose DirPerson table, a table derived from DirPartyTable also known as the base table, exported data
contains fields from the base table DirPartyTable You need to select the base table in addition to the derived table
if you need access to these fields. You can use this FastTrack solution <sup>La</sup> provided on GitHub. This solution creates
views, which include columns from base tables.

### 5 Setting up Application for Metadata Connector

Metadata connector is used to get database metadata (AOT) directly from **D365 Finance and Operations**. With the connector, the BI4Dynamics application will be able to know the structure and properties of the database such as:

- list of tables and enums available in FO
- relationship between the tables
- profile, length, and type of each field in the tables

|    | RecID  | Profile | Table | TableName       | Field | FieldName             | FieldType | FieldLen | DataTypeName | FieldisDescription | EnumID | Relation Table | Relation Table Name | RelationField | RelationFieldName |
|----|--------|---------|-------|-----------------|-------|-----------------------|-----------|----------|--------------|--------------------|--------|----------------|---------------------|---------------|-------------------|
| 1  | 516528 | 1       | 1449  | VENDINVOICEJOUR | 61455 | SYSSHARINGDATAAREAID  | UserType  | 100      | String       | 1                  | -1     | 0              |                     | 0             |                   |
| 2  | 516531 | 1       | 1449  | VENDINVOICEJOUR | 61458 | SYSTARGETSCALEUNITID  | UserType  | 100      | String       | 1                  | -1     | 0              |                     | 0             |                   |
| 3  | 516515 | 1       | 1449  | VENDINVOICEJOUR | 61442 | MODIFIEDBY            | UserType  | 100      | String       | 1                  | -1     | 0              |                     | 0             |                   |
| 4  | 516530 | 1       | 1449  | VENDINVOICEJOUR | 61457 | SYSSCALEUNITID        | UserType  | 100      | String       | 1                  | -1     | 0              |                     | 0             |                   |
| 5  | 516521 | 1       | 1449  | VENDINVOICEJOUR | 61448 | DATAAREAID            | UserType  | 100      | String       | 1                  | -1     | 0              |                     | 0             |                   |
| 6  | 516519 | 1       | 1449  | VENDINVOICEJOUR | 61446 | CREATEDBY             | UserType  | 100      | String       | 1                  | -1     | 0              |                     | 0             |                   |
| 7  | 516438 | 1       | 1449  | VENDINVOICEJOUR | 70    | NUMBERSEQUENCEGROUP   | UserType  | 100      | String       | 1                  | -1     | 0              |                     | 0             |                   |
| 8  | 516442 | 1       | 1449  | VENDINVOICEJOUR | 75    | PARMID                | UserType  | 100      | String       | 1                  | -1     | 0              |                     | 0             |                   |
| 9  | 516443 | 1       | 1449  | VENDINVOICEJOUR | 76    | PAYMDAYID             | UserType  | 100      | String       | 1                  | -1     | 0              |                     | 0             |                   |
| 10 | 516444 | 1       | 1449  | VENDINVOICEJOUR | 77    | PAYMENT               | UserType  | 100      | String       | 1                  | -1     | 0              |                     | 0             |                   |
| 11 | 516445 | 1       | 1449  | VENDINVOICEJOUR | 78    | PAYMENTSCHED          | UserType  | 100      | String       | 1                  | -1     | 0              |                     | 0             |                   |
| 12 | 516447 | 1       | 1449  | VENDINVOICEJOUR | 80    | POSTINGPROFILE        | UserType  | 100      | String       | 1                  | -1     | 0              |                     | 0             |                   |
| 13 | 516452 | 1       | 1449  | VENDINVOICEJOUR | 85    | PURCHID               | UserType  | 100      | String       | 1                  | -1     | 0              |                     | 0             |                   |
| 14 | 516437 | 1       | 1449  | VENDINVOICEJOUR | 69    | NUMBERSEQUENCECODE_LT | UserType  | 100      | String       | 1                  | -1     | 0              |                     | 0             |                   |
| 15 | 516370 | 1       | 1449  | VENDINVOICEJOUR | 73    | ORDERACCOUNT          | UserType  | 100      | String       | 1                  | -1     | 0              |                     | 0             |                   |
| 16 | 516439 | 1       | 1449  | VENDINVOICEJOUR | 71    | OFFSESSIONID_RU       | UserType  | 100      | String       | 1                  | -1     | 0              |                     | 0             |                   |
| 17 | 516457 | 1       | 1449  | VENDINVOICEJOUR | 90    | RETURNITEMNUM         | UserType  | 100      | String       | 1                  | -1     | 0              |                     | 0             |                   |
| 18 | 516480 | 1       | 1449  | VENDINVOICEJOUR | 114   | VATNUM                | UserType  | 100      | String       | 1                  | -1     | 0              |                     | 0             |                   |
| 19 | 516484 | 1       | 1449  | VENDINVOICEJOUR | 118   | VENDGROUP             | UserType  | 100      | String       | 1                  | -1     | 0              |                     | 0             |                   |

This information allows creating the customizations in the BI4Dynamics application only with a couple of clicks.

### 5.1 Register an app in the Azure Active Directory

#### Navigate to App Registrations:

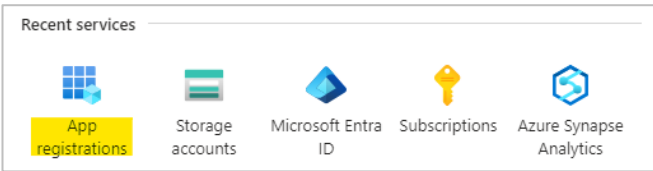

#### Register a new application with Any Azure AD Directory - Multitenant account type:

| Home > App registrations >                                                                                                    |
|----------------------------------------------------------------------------------------------------|
| Register an application                                                                                                    |
|                                                                                                    |
| * Name                                                                                                    |
| The user-facing display name for this application (this can be changed later).                                                                                                    |
| BI4D_Metadata 🗸                                                                                                    |
|                                                                                                    |
| Supported account types                                                                                                    |
| Who can use this application or access this API?                                                                                                    |
| O Accounts in this organizational directory only (BI4DYNAMICS d.o.o. only - Single tenant)                                                                                                    |
| Accounts in any organizational directory (Any Microsoft Entra ID tenant - Multitenant)                                                                                                    |
| Accounts in any organizational directory (Any Microsoft Entra ID tenant - Multitenant) and personal Microsoft accounts (e.g. Skype,<br>Xbox)                                                                               |
| O Personal Microsoft accounts only                                                                                                    |
| Help me choose                                                                                                    |
| Redirect URI (optional)                                                                                                    |
| We'll return the authentication response to this URI after successfully authenticating the user. Providing this now is optional and it can be<br>changed later, but a value is required for most authentication scenarios. |
| Select a platform                                                                                                    |

### Navigate to Certificates & secrets and create a new Client Secret:

| Home > App registrations > BI4D_Meta                                            | Jata                                                                                      |                                                     |                                                              |                                                                                             |   |
|---------------------------------------------------------------------------------|-------------------------------------------------------------------------------------------|-----------------------------------------------------|--------------------------------------------------------------|---------------------------------------------------------------------------------------------|---|
| 📍 BI4D_Metadata   Cer                                                           | tificates & secrets 👒 🐇                                                                   |                                                     |                                                              |                                                                                             |   |
| 🔎 Search 🛛 «                                                                    | 졅 Got feedback?                                                                           |                                                     |                                                              |                                                                                             |   |
| <ul> <li>Overview</li> <li>Quickstart</li> <li>Integration assistant</li> </ul> | Credentials enable confidential applications scheme). For a higher level of assurance, we | to identify themselves to<br>recommend using a cert | the authentication service<br>ificate (instead of a client s | when receiving tokens at a web addressable location (using an HTTPS ecret) as a credential. |   |
| Manage                                                                          | <ol> <li>Application registration certificates, sec</li> </ol>                            | rets and federated credenti                         | als can be found in the tabs i                               | selow.                                                                                      | × |
| Authentication     Certificates & secrets                                       | Certificates (0) Client secrets (0)                                                       | Federated credentials (                             | 0)                                                           |                                                                                             |   |
| Token configuration                                                             | A secret string that the application uses to                                              | prove its identity when r                           | equesting a token. Also ca                                   | n be referred to as application password.                                                   |   |
| <ul> <li>API permissions</li> </ul>                                             | + New client secret                                                                       |                                                     |                                                              |                                                                                             |   |
| Expose an API                                                                   | Description                                                                               | Expires                                             | Value 🛈                                                      | Secret ID                                                                                   |   |
| App roles                                                                       | No client secrets have been created for th                                                | is application.                                     |                                                              |                                                                                             |   |
| <ol> <li>Roles and administrators</li> <li>Manifest</li> </ol>                  |                                                                                           |                                                     |                                                              |                                                                                             |   |
| Support + Troubleshooting                                                       |                                                                                           |                                                     |                                                              |                                                                                             |   |
| Troubleshooting New support request                                             |                                                                                           |                                                     |                                                              |                                                                                             |   |

#### Set the expiration to 730 days. Copy and save the Value of the Client Secret:

| Add a client secret | ×                        | Certificates (0) Client secrets (1      | ) Federated credentials (       | 0)                                      |
|---------------------|--------------------------|-----------------------------------------|---------------------------------|-----------------------------------------|
| Description         | BI4Dynamics              | A secret string that the application us | es to prove its identity when r | equesting a token. Also can be referred |
| Expires             | 730 days (24 months) 🗸 🗸 | + New client secret                     |                                 |                                         |
|                     |                          | Description                             | Expires                         | Value 🛈                                 |
|                     |                          | BI4Dynamics                             | 2/28/2025                       | Kmz*******                              |
|                     |                          |                                         |                                 |                                         |

**The secret Value** of the application is visible only immediately after the creation. Do not forget to **copy and save** it before leaving Azure Portal.

### 5.2 Add BI4Dynamics Application

Navigate to System Administration> Setup > Microsoft Entra ID applications.

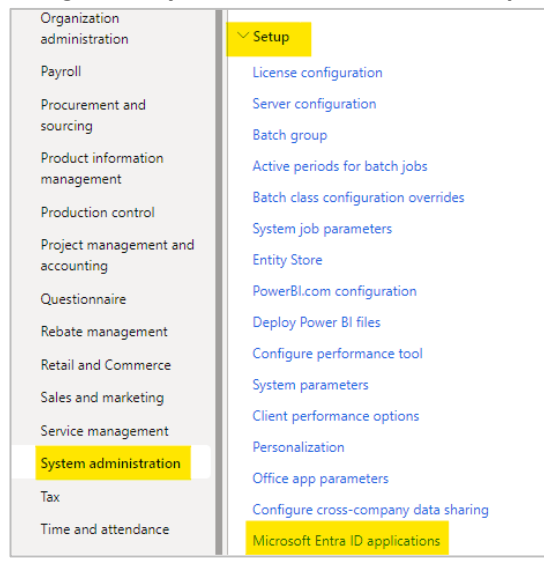

Register a new application and insert the Client ID and Name of the app created in the previous step.

| -   | Finance and Operations                               |                                                |                                 |  |  |  |  |  |  |
|-----|------------------------------------------------------|------------------------------------------------|---------------------------------|--|--|--|--|--|--|
| =   | ← 🗟 Save + New 🛍 Delete   Options                    | Q                                              |                                 |  |  |  |  |  |  |
| ŵ   | Microsoft Entra ID applications                      |                                                |                                 |  |  |  |  |  |  |
| ☆   | Standard view ~                                      |                                                |                                 |  |  |  |  |  |  |
| ٢   | By enabling and using this feature, you consent to s | hare your data with external systems. Data sha | ared with a third-party service |  |  |  |  |  |  |
|     | Privacy Statement                                    | · · · · · ·                                    |                                 |  |  |  |  |  |  |
| 800 | P Filter                                             |                                                |                                 |  |  |  |  |  |  |
|     | ○ Client Id                                          | Name                                           | User ID                         |  |  |  |  |  |  |
|     | C7c7659c9-b40c-4f66-b5b4-34fdf947                    | BI4D_Metadata                                  | Admin 😪                         |  |  |  |  |  |  |